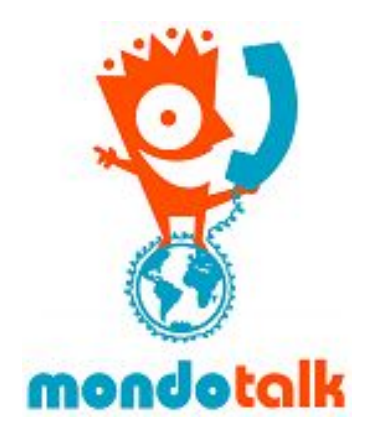

## MondoTalk - Yealink W52P Setup and Manual Registration

1. Connect your router with the supplied Ethernet network cable to the ethernet port found on the Yealink's base station. Then plug the supplied power cable into the base station.

Wait 60 seconds after plugging the base station's power adapter.

After 60 seconds press the Paging button located on the face of the base station, as indicated by the screenshot below:

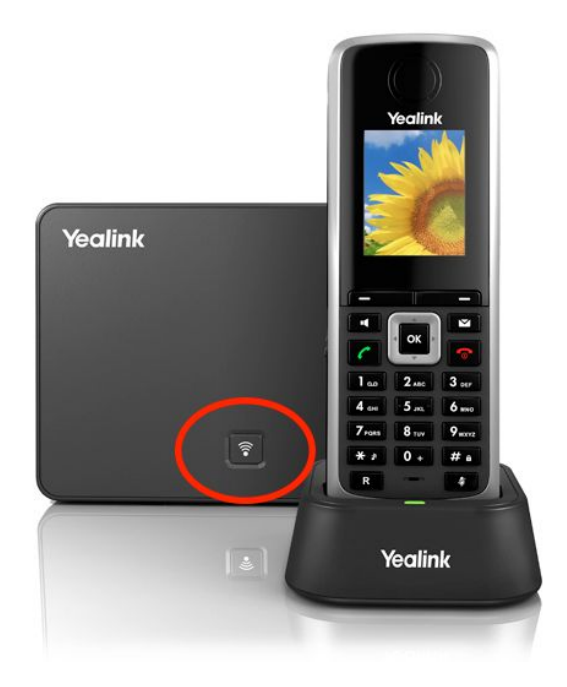

Once pressed, the IP address of the base station should be displayed on the handset, as indicated below

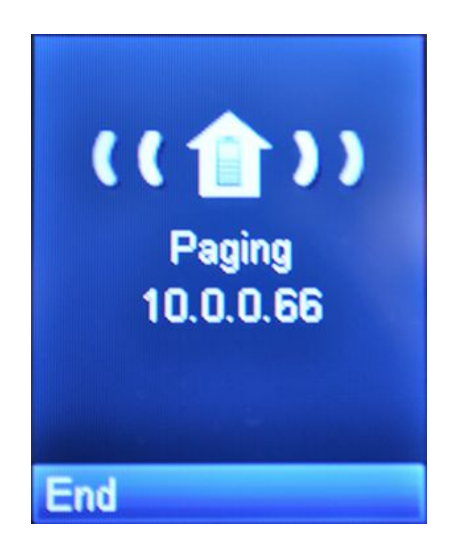

We will now login to your device's web configuration interface. Enter the displayed IP address into your favorite browser. You should now see a page that looks like this:

|         | · |  |
|---------|---|--|
| assword | 1 |  |
|         |   |  |

Enter the system username/ password on the given field. The default system credentials should be **admin** for both the username and the password.

2. Click on the **Account** tab. You'll now be taken to the Account configuration page as shown above

| Veglink  |                              |           |                   | Log Out                                          |
|----------|------------------------------|-----------|-------------------|--------------------------------------------------|
|          | Status Account Networ        | rk DSSKey | Features Settings | Directory Security                               |
| Register | Account                      | Account 1 | v                 | NOTE                                             |
| Rugistur | Register Status              | Disabled  |                   |                                                  |
| Basic    | Line Active                  | Disabled  | v 🕜               | Display Name<br>SIP service subscriber's name    |
| Codec    | Label                        |           | 0                 | which will be used for Caller ID<br>display.     |
| Advanced | Display Name                 |           | 0                 | Register Name                                    |
|          | Register Name                |           | 0                 | for authentication.                              |
|          | User Name                    |           | 0                 | User Name                                        |
|          | Password                     | •••••     | 0                 | service provider.                                |
|          | Enable Outbound Proxy Server | Disabled  | v 🕜               | NAT Traversal<br>Defines the STUN server will be |
|          | Outbound Proxy Server        |           | Port 5060         | active or not.                                   |
|          | Transport                    | UDP       | v 🕜               |                                                  |
|          | NAT                          | Disabled  | v 🕜               |                                                  |
|          | STUN Server                  |           | Port 3478         | <u>)</u>                                         |
|          | SIP Server 1 🕜               |           |                   |                                                  |
|          | Server Host                  |           | Port 5060         |                                                  |
|          | Server Expires               | 3600      | 0                 |                                                  |
|          | Server Retry Counts          | 3         | 0                 |                                                  |
|          | SIP Server 2 🕜               |           |                   |                                                  |
|          | Server Host                  |           | Port 5060         |                                                  |
|          | Server Expires               | 3600      | 0                 |                                                  |
|          | Server Retry Country         | 3         | 0                 |                                                  |

- 3. Enter the following details:
  - a. Line active: Set to enabled
  - b. Label: Your desired label ie MondoTalk
  - c. Display name: Your desired display name
  - d. Register name: Extension / SIP account username
  - e. Username: Same as register name.
  - f. Password: The account password of point D
  - g. Server / Host:
    - i. PBX = cloud-pbx-01.mondotalk.net
    - ii. SIP Account = sip99.mondotalk.com

Please leave the rest of settings in default

4. Click confirm